#### Gateway 3.0 How To-IFTA Single Trip Permit

Beginning May 21<sup>st</sup>, 2018 applications, return filings and payments for Ohio taxpayers may be made electronically through the "Modernized Gateway", formally known as "The Ohio Business Gateway" or "OBG". This How-To tutorial will walk you through applying for an IFTA Single Trip Permit via the new filing portal.

There are several important points that you must remember when applying for a Single Trip Permit online via the Gateway:

- 1. Users must have registered to access the Modernized Gateway via OH|ID.
- 2. When applying for a Single Trip Permit, all company detail (Name, Company ID, Address, etc.) as well as all vehicle detail (Vehicle Identification Number & Unit Number) should be readily available.
- 3. Users who have had an IFTA account and have let it lapse into a Revoked or Suspended status are not eligible for a Single Trip Permit.
- 4. Payments for this type of permit may only be made using a Credit Card. A service fee will be applied by the Third-Party Credit Card processing company. Taxation does not have the authority or ability to waive the processing fee.

NOTE: The following job aide will contain instructions for each accompanying screen capture. Be sure to review the text above and below each screen capture for a thorough understanding of the application process.

NOTE: All names, addresses, and account details used in this tutorial are used strictly for testing purposes and do not represent actual taxpayer data.

### Step 1. Access the Modernized Gateway via OH|ID.

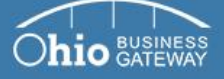

Welcome to the

|                                                                                             | ?                                                     |
|---------------------------------------------------------------------------------------------|-------------------------------------------------------|
| Welcome to the                                                                              | Username                                              |
| Ohio Business Gateway                                                                       | Password                                              |
|                                                                                             | ۲                                                     |
|                                                                                             | <b>≜</b> Log In                                       |
| Save time and money by filing taxes and other<br>transactions with the State of Obio online | By logging in, I agree to the <u>terms of service</u> |
| transactions with the state of Onio online.                                                 | Trouble logging in?                                   |
| Learn about our services and transactions ⊙                                                 | Forgot username/password?                             |
| Learn how to get started ⊙                                                                  | Never used the Gateway? - Create an Account           |
| Learn about upcoming changes to the Gateway ⊙                                               | ⊖OH ID                                                |

#### Frequently Asked Questions

- How do I log in to the modernized Gateway?
- How do I add Service Areas or transactions to a business account?
- · How do other users gain access to my or my client's business account?
- View more FAQs

Gateway News

- · Logging into the modernized Gateway
- · Getting familiar with the modernized Gateway
- · How to get help on the modernized Gateway

To get started, navigate to the OH|ID Business portal by going to: https://Ohid.ohio.gov.

### Step 2. Log into OHID.

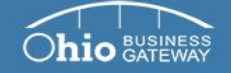

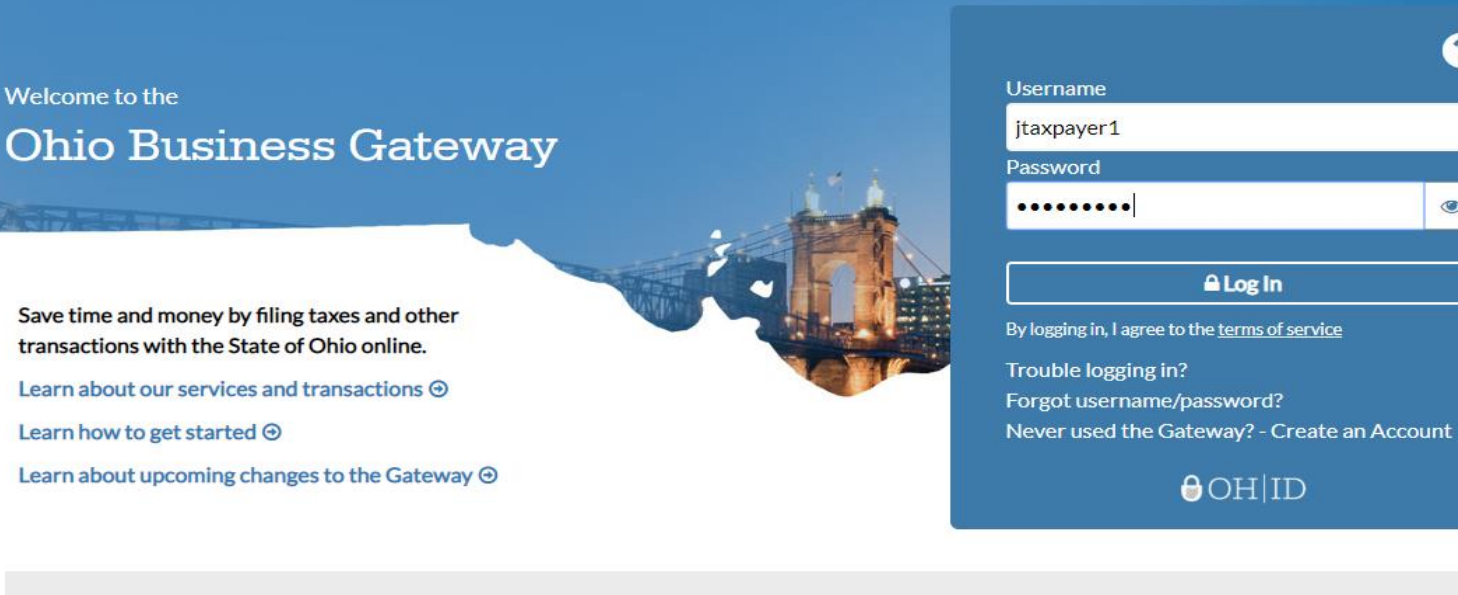

?

0

#### **Frequently Asked Questions**

- · How do I log in to the modernized Gateway?
- How do I add Service Areas or transactions to a business account?
- How do other users gain access to my or my client's business account?
- View more FAQs

#### Gateway News

- Logging into the modernized Gateway
- Getting familiar with the modernized Gateway
- · How to get help on the modernized Gateway

You will log into your OHID account by entering your existing Username and Password and clicking Log In.

If you have forgotten your Username and/or Password, you must utilize the Forgot Username/Password link for assistance in retrieving your information.

If you do not have an existing account, please see the How To-Create a New OHID Account for walk-through instructions.

Step 3. Upon logging-in, the system will navigate to the Ohio Business Gateway "Home" page where your account's Dashboard will be displayed.

| ESS<br>NAY                                                                                                    |                                                                                                    | Search                 |
|----------------------------------------------------------------------------------------------------|----------------------------------------------------------------------------------------------------|------------------------|
|                                                                                                    |                                                                                                    | Welcome Joe! 🟫 📜       |
| My Business   I                                                                                                    | Dashboard                                                                                                    |                        |
| Taxpayer, Joe                                                                                                    | Go                                                                                                    | <b>†</b>               |
|                                                                                                    |                                                                                                    |                        |
| ▶ New Transaction ≡ In Progress ✓R                                                                                                    | Ready for Checkout 🗃 Recent 🔚 History 🐧 Payments 📷 Rem                                                                                                    | inders 📢 Announcements |
| ▶ New Transaction ≡In Progress ✓R                                                                                                    | Ready for Checkout 🗃 Recent 🔚 History 💰 Payments 📷 Rem                                                                                                    | inders Announcements   |
| New Transaction ≡In Progress ✓R<br>Quick Links                                                                                                    | Ready for Checkout 🗃 Recent 🖿 History 💰 Payments 🗃 Rem<br>International Fuel 1                                                                                                    | inders Announcements   |
| New Transaction ■In Progress ✓R          Quick Links         Has Something Changed?                                                                                                    | Ready for Checkout 🗃 Recent 🔚 History 🚯 Payments 📸 Rem<br>International Fuel T<br>International Fuel Tax Return                                                                                                    | inders Announcements   |
| <ul> <li>New Transaction In Progress VR</li> <li>Quick Links</li> <li>Has Something Changed?</li> <li>Request Business Access</li> </ul>                                                                           | Ready for Checkout Recent History Payments Rem                                                                                                    | inders Announcements   |
| <ul> <li>New Transaction In Progress VR</li> <li>Quick Links</li> <li>Has Something Changed?</li> <li>Request Business Access</li> <li>Clear Current Filters</li> </ul>                                            | Ready for Checkout Recent History Payments Reministry Payments Reministry Recent Representational Fuel Text Return International Fuel Tax Agreement Payment                                                                                                    | inders Announcements   |
| <ul> <li>New Transaction In Progress VR</li> <li>Quick Links</li> <li>Has Something Changed?</li> <li>Request Business Access</li> <li>Clear Current Filters</li> <li>Favorites</li> </ul>                         | Ready for Checkout Recent History Payments Remi                                                                                                    | inders Announcements   |
| <ul> <li>New Transaction In Progress VR</li> <li>Quick Links</li> <li>Has Something Changed?</li> <li>Request Business Access</li> <li>Clear Current Filters</li> <li>Favorites</li> <li>Show Favorites</li> </ul> | Ready for Checkout Recent History Payments Reministry Recent History Payments Reministry Reministry | inders Announcements   |

The Dashboard will default to the "New Transaction" tab. This area allows user to select the transaction(s) they wish to initiate. Should your Dashboard not display transactions for IFTA (International Fuel Tax Agreement), your account set-up process may not have been completed. Please see the How-To tutorial for "Initial Gateway Registration" for directions on how to add services and transactions.

Step 4. For this tutorial, we will be selecting the "IFTA Single-Trip Fuel Use Permit" transaction.

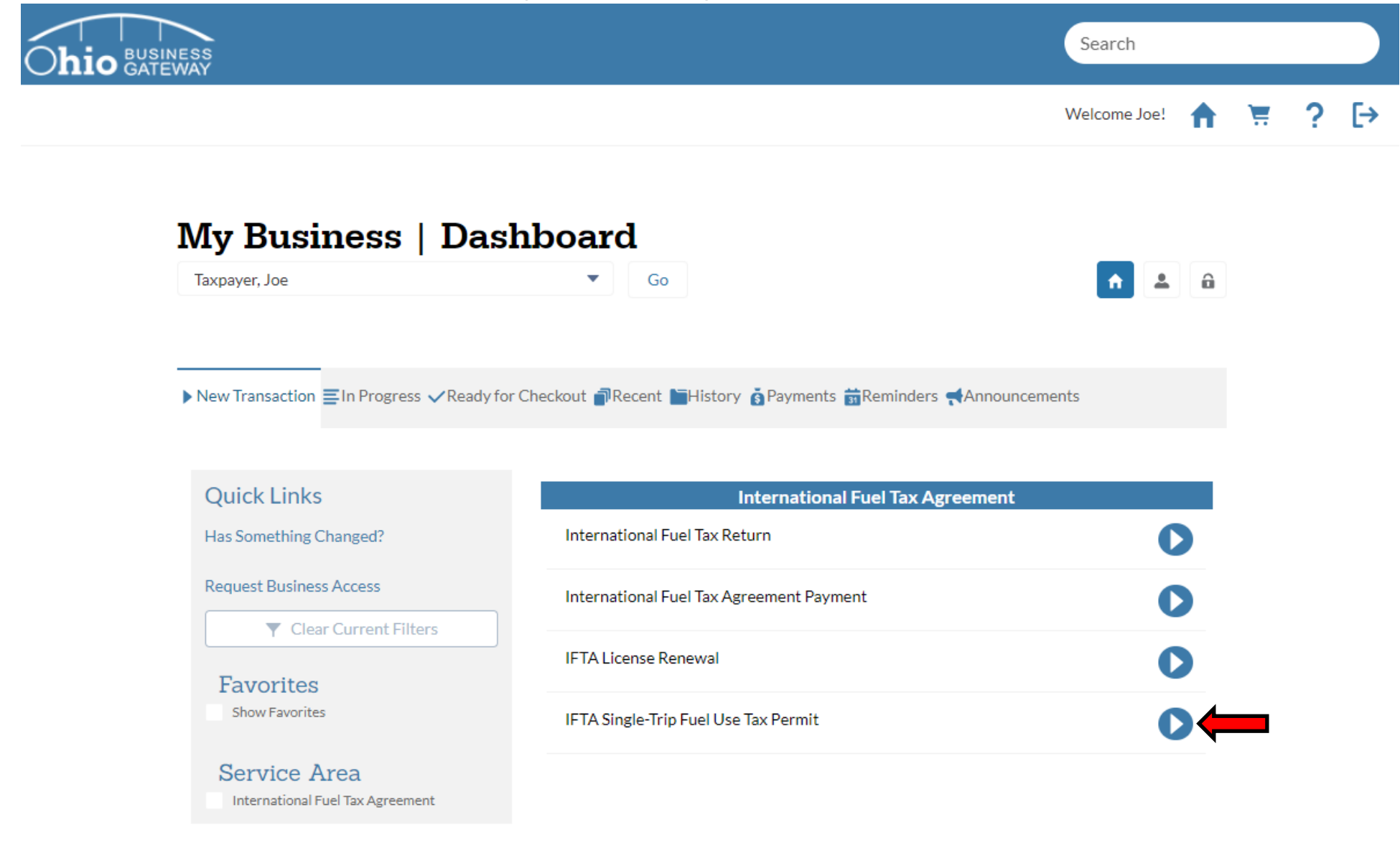

Click the blue arrow icon to initiate a Single Trip Permit registration.

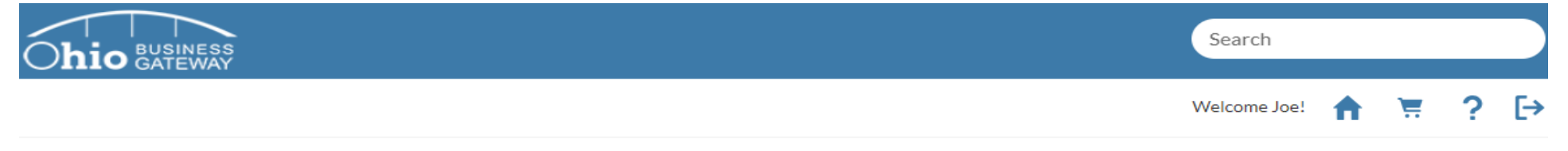

## IFTA Single-Trip Fuel Use Tax Permit

| Taxpayer, Joe ***_**-7777  |             |                        |                           |      |
|----------------------------|-------------|------------------------|---------------------------|------|
| tep 1 of 3                 | -           |                        |                           |      |
| Business Informatic        | 'n          |                        |                           |      |
| Denotes a required field   |             |                        |                           |      |
| * Vehicle Owner's FEIN/SSN |             | * Vehicle Owner's Com  | pany Name/Individual Name |      |
| Street Address             |             |                        |                           |      |
| City                       | State       | *Zip Code              | * Country                 |      |
|                            | Select      | ·]                     | USA                       | -    |
| Start Date/Time            | _:          | *No. of Days 🕦         |                           |      |
| <u> </u>                   | ▼ 00 ▼ AM ▼ | Select                 |                           | •    |
| Vehicle Unit #             |             | *Manufacturer's Serial | #                         |      |
|                            |             |                        |                           |      |
|                            |             |                        |                           |      |
| Exit                       |             |                        | Save                      | Next |

When applying for a Single Trip Permit, fields that are designated with a red asterisks (\*) are required fields. To proceed with the application, those fields must be populated with valid values. If invalid data is entered while completing the application, the system will display an error message and the application may not be saved or progress to the next page.

Step 6. Once all required fields have been completed, you must select the "Next" button to proceed with the application process.

| AY                                                                                                    |                                    |                        |                                                                                                    | s                                        | earch        |
|----------------------------------------------------------------------------------------------------|------------------------------------|------------------------|----------------------------------------------------------------------------------------------------|------------------------------------------|--------------|
|                                                                                                    |                                    |                        |                                                                                                    | We                                       | Icome Joe! 🔒 |
| IFTA Sin                                                                                                    | gle-Trip F                         | 'uel Use T             | ax Permit                                                                                                    |                                          |              |
| Company Name<br>Taxpayer, Joe                                                                                                    | Company ID<br>**-***77777          |                        |                                                                                                    |                                          |              |
|                                                                                                    |                                    |                        |                                                                                                    |                                          |              |
| tep 1 of 3                                                                                                    |                                    |                        |                                                                                                    |                                          |              |
| Step 1 of 3                                                                                                    |                                    |                        |                                                                                                    |                                          |              |
| Step 1 of 3<br>Business I                                                                                                    | nformation                         |                        |                                                                                                    |                                          |              |
| Step 1 of 3<br>Business I                                                                                                    | nformation                         |                        |                                                                                                    |                                          |              |
| Step 1 of 3 Business I Denotes a required f Vehicle Owner's FE                                                                                                    | nformation<br>reld                 |                        | * Vehicle Owner's Compar<br>Joe Taxpaver                                                                                                    | ny Name/Individual Name                  |              |
| Step 1 of 3 Business I 'Denotes a required f * Vehicle Owner's FE                                                                                                    | nformation<br>reld                 |                        | * Vehicle Owner's Compar<br>Joe Taxpayer                                                                                                    | ny Name/Individual Name                  |              |
| Business I<br>Denotes a required f<br>Vehicle Owner's FE<br>••••••••<br>Street Address<br>666 N Inglewood A                                                             | nformation<br>reld<br>IN/SSN       |                        | * Vehicle Owner's Compar<br>Joe Taxpayer                                                                                                    | ny Name/Individual Name                  |              |
| Step 1 of 3 Business I Denotes a required f Vehicle Owner's FE                                                                                                    | nformation<br>reld<br>IN/SSN       | State                  | * Vehicle Owner's Compar<br>Joe Taxpayer<br>* Zip Code                                                                                                    | ny Name/Individual Name                  |              |
| Step 1 of 3 Business I Denotes a required f Vehicle Owner's FE Street Address 666 N Inglewood A City inglewood                                                          | nformation<br>reld<br>IN/SSN       | State<br>CA            | <ul> <li>Vehicle Owner's Compar</li> <li>Joe Taxpayer</li> <li>Zip Code</li> <li>90203</li> </ul>                                                                | Name/Individual Name<br>* Country<br>USA |              |
| Business I<br>Denotes a required f<br>Vehicle Owner's FE<br>Street Address<br>666 N Inglewood A<br>City<br>inglewood                                                    | nformation<br>reld<br>IN/SSN       | State<br>CA            | <ul> <li>Vehicle Owner's Compar<br/>Joe Taxpayer</li> <li>Zip Code</li> <li>90203</li> <li>No. of Days ()</li> </ul>                                             | * Country<br>USA                         |              |
| Step 1 of 3 Business I Denotes a required f Vehicle Owner's FE Street Address 666 N Inglewood A City inglewood Start Date/Time 12/01/2018                               | nformation<br>reld<br>IN/SSN<br>we | State<br>CA<br>00 V AM | <ul> <li>Vehicle Owner's Compar<br/>Joe Taxpayer</li> <li>Zip Code</li> <li>90203</li> <li>No. of Days 1</li> <li>4</li> </ul>                                   | * Country<br>USA                         |              |
| Business I<br>Denotes a required f<br>Vehicle Owner's FE<br>Street Address<br>666 N Inglewood A<br>City<br>inglewood<br>Start Date/Time<br>12/01/2018<br>Vehicle Unit # | nformation<br>reld<br>IN/SSN<br>we | State<br>CA<br>00 	 AM | <ul> <li>Vehicle Owner's Compar<br/>Joe Taxpayer</li> <li>Zip Code</li> <li>90203</li> <li>No. of Days ()</li> <li>4</li> <li>Manufacturer's Serial #</li> </ul> | *Country<br>USA                          |              |

The "Save" button may be utilized to save the information that has been entered in the application at that time and may return at a later date and/or time to resume the application process.

When entering the Date and Time, users may manually enter the date and time or use the widget tools to assist when entering the data.

Single Trip Permits may be requested for 1-4 days. Each day associated with the permit costs \$12.00.

Step 7. Summary page will display all details entered on the previous screen. If everything appears correct, select the "Accept" button to proceed with the application process.

| ESS<br>NAY                                                                            | Search                                    |   |  |
|---------------------------------------------------------------------------------------|-------------------------------------------|---|--|
|                                                                                       | Welcome Joe! 🟫 🛒                          | ? |  |
| IFTA Single-Trip Fuel Use Tax Permit                                                  |                                           |   |  |
| Company Name     Company ID       Taxpayer, Joe     **_***7777                        |                                           |   |  |
| Step 2 of 3                                                                           |                                           |   |  |
| Summary                                                                               |                                           |   |  |
| Business Information                                                                  |                                           |   |  |
| Vehicle Owner's FEIN/SSN                                                              | ******                                    |   |  |
| Vehicle Owner's Company Name/Individual Name                                          | Joe Taxpayer                              |   |  |
| Street Address                                                                        | 666 N Inglewood Ave                       |   |  |
| City                                                                                  | Inglewood                                 |   |  |
| State                                                                                 | CA                                        |   |  |
| Zip Code                                                                              | 90302-2924                                |   |  |
| Country                                                                               | USA                                       |   |  |
| Start Date/Time                                                                       | Dec 1, 2018 6:00:00 AM                    |   |  |
| No. of Days                                                                           | 4                                         |   |  |
| Vehicle Unit #                                                                        | 123XYZ                                    |   |  |
| Manufacturer's Serial #                                                               | 123456789R123456B                         |   |  |
| <b>、</b>                                                                              | anying schedules and statements) has been |   |  |
| I declare under penalties of perjury that this return or claim (including any accompa | any me schedules and statements mas been  |   |  |

If any discrepancies are identified with the Business Information, the "Back" button may be used to return to the previous screen to make corrections.

The Perjury Statement must have been acknowledged before proceeding with the application process.

Step 8. User must specify how they wish to pay for the Single Trip Permit on the Payment Selection page. Once the appropriate selection has been made, select the "Accept Payment Selections" button to proceed.

|                                                                                                    | Welcome Joe! 🏫                                                                                                    |
|----------------------------------------------------------------------------------------------------|----------------------------------------------------------------------------------------------------|
| FTA Single-Trip Fuel                                                                                                    | Use Tax Permit                                                                                                    |
| Company Name Company ID<br>Taxpayer, Joe +++-++-7777                                                                                                    |                                                                                                    |
| ep 3 of 3                                                                                                    |                                                                                                    |
| <b>Vayment Selection</b><br>Denotes a required field                                                                                                    |                                                                                                    |
|                                                                                                    |                                                                                                    |
| ayment Selection: Select a payment option from the                                                                                                    | dropdown to determine how and when you would like payment to be made.                                                                     |
| ayment Selection: Select a payment option from the a                                                                                                    | dropdown to determine how and when you would like payment to be made.<br>\$48.00                                                          |
| ayment Selection: Select a payment option from the o<br>ayment Amount<br>would like to make a payment for this transaction:                                                                 | dropdown to determine how and when you would like payment to be made.<br>\$48.00<br>Via the Gateway                                       |
| ayment Selection: Select a payment option from the a<br>ayment Amount<br>would like to make a payment for this transaction:<br><sup>P</sup> ayment Options                                  | dropdown to determine how and when you would like payment to be made.<br>\$48.00<br>Via the Gateway<br>Credit Card                        |
| ayment Selection: Select a payment option from the o<br>ayment Amount<br>I would like to make a payment for this transaction:<br>Payment Options<br>When would you like payment to be made? | dropdown to determine how and when you would like payment to be made.<br>\$48.00<br>Via the Gateway<br>Credit Card<br>Pay when I checkout |
| ayment Selection: Select a payment option from the o<br>ayment Amount<br>I would like to make a payment for this transaction:<br>Payment Options<br>When would you like payment to be made? | dropdown to determine how and when you would like payment to be made.<br>\$48<br>Via the Gateway<br>Credit Card                           |

The system will default the payment selections to the acceptable payment options for a Single Trip Permit. Even though there appear to be multiple options for payment method, the default is the only acceptable manner for obtaining a Single Trip Permit. DO NOT attempt to change the selection options.

Payment amount will be equal to the Number of Days requested on the Trip Permit \* \$12.00. In this example it was specified that the trip permit be four days in length which equates to \$48.00.

The "Back" button may be used to make corrections to the Trip Permit details. The "Exit" button may be used to exit the transaction.

Step 9. Upon accepting the Payment Selections, the system will navigate back to the Home page and display the user's Dashboard. The Dashboard will indicate that a transaction is Ready for Checkout.

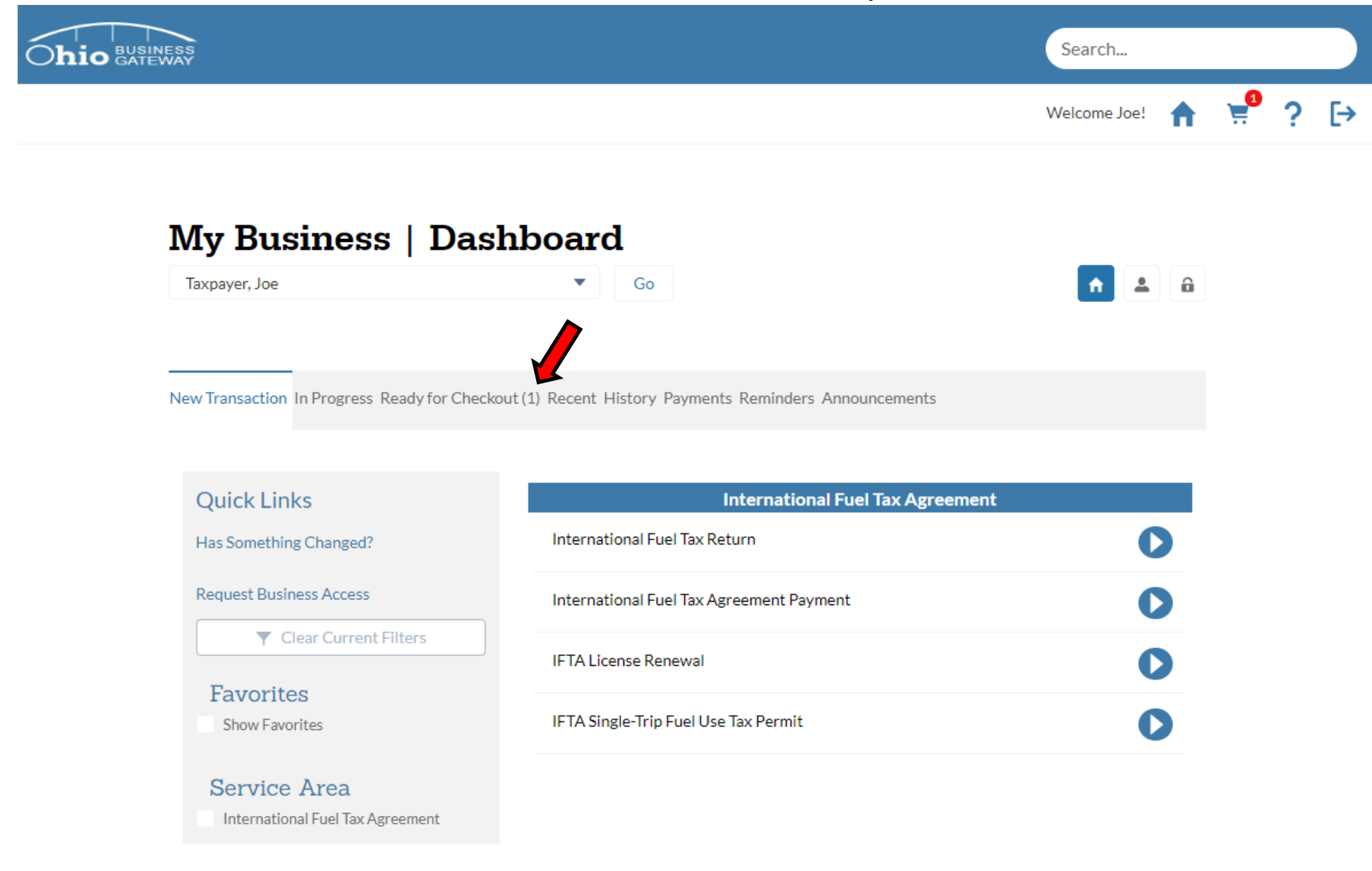

When a transaction is Ready for Checkout, the system indicates this by placing the number of transactions in parenthesis() next to the Ready for Checkout tab.

Step 10. Upon selecting the Ready for Checkout tab, the system will display all transactions that are ready to be submitted.

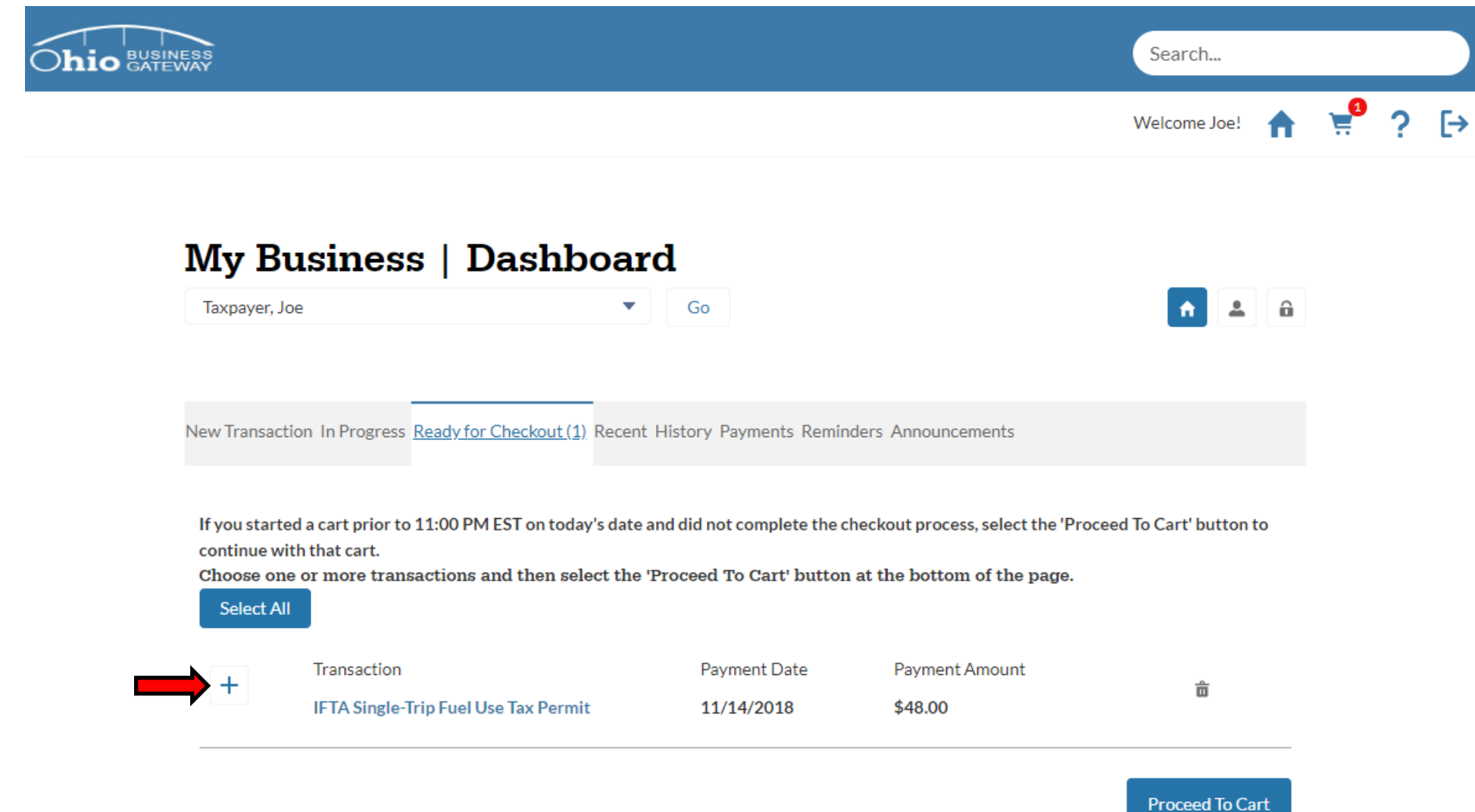

Step 11. The appropriate transaction must be selected for checkout. This is done by clicking on the "+" icon next to the transaction. Once selected, the icon will transition to a 3. To move on, select the "Proceed to Cart" button.

| BUSINESS<br>GATEWAY                                                 |                                                                                                    |                                                                                                    |                                                                                                    | Search                    |                  |
|---------------------------------------------------------------------|----------------------------------------------------------------------------------------------------|----------------------------------------------------------------------------------------------------|----------------------------------------------------------------------------------------------------|---------------------------|------------------|
|                                                                     |                                                                                                    |                                                                                                    |                                                                                                    | Welcome Joe! 🏫            | , <mark>e</mark> |
| My B                                                                | usiness   Dashboar                                                                                                    | rd                                                                                                 |                                                                                                    |                           |                  |
| Taxpayer, J                                                         | oe 🗸                                                                                                    | Go                                                                                                 |                                                                                                    | <b>^ ± a</b>              |                  |
|                                                                     |                                                                                                    |                                                                                                    |                                                                                                    |                           |                  |
| New Transac                                                         | tion In Progress Ready for Checkout (1) Recent                                                                                                    | t History Payments Remir                                                                           | ders Announcements                                                                                      |                           |                  |
| New Transac<br>If you start<br>continue w<br>Choose on<br>Select Al | tion In Progress Ready for Checkout (1) Recent<br>ed a cart prior to 11:00 PM EST on today's date<br>ith that cart.<br>se or more transactions and then select the                | t History Payments Remir<br>and did not complete the o<br>'Proceed To Cart' buttor                 | ders Announcements<br>heckout process, select the 'Pr<br>a at the bottom of the page.                   | roceed To Cart' button to |                  |
| New Transac<br>If you start<br>continue w<br>Choose on<br>Select A  | tion In Progress Ready for Checkout (1) Recent<br>ed a cart prior to 11:00 PM EST on today's date<br>ith that cart.<br>ee or more transactions and then select the<br>Transaction | t History Payments Remin<br>and did not complete the o<br>'Proceed To Cart' buttor<br>Payment Date | ders Announcements<br>heckout process, select the 'Pr<br>a at the bottom of the page.<br>Payment Amount | roceed To Cart' button to |                  |

If a transaction is not selected, the application process cannot proceed.

Should the user decide that they no longer wish to proceed with the checkout of the transaction, they may use the Trashcan icon to delete the transaction.

Step 12. System will navigate to the Payment Information page. The user must select a Credit Card they wish to pay from to proceed. ACH Debit payment is not permitted for this type of transaction.

# **Ohio Business Gateway Checkout**

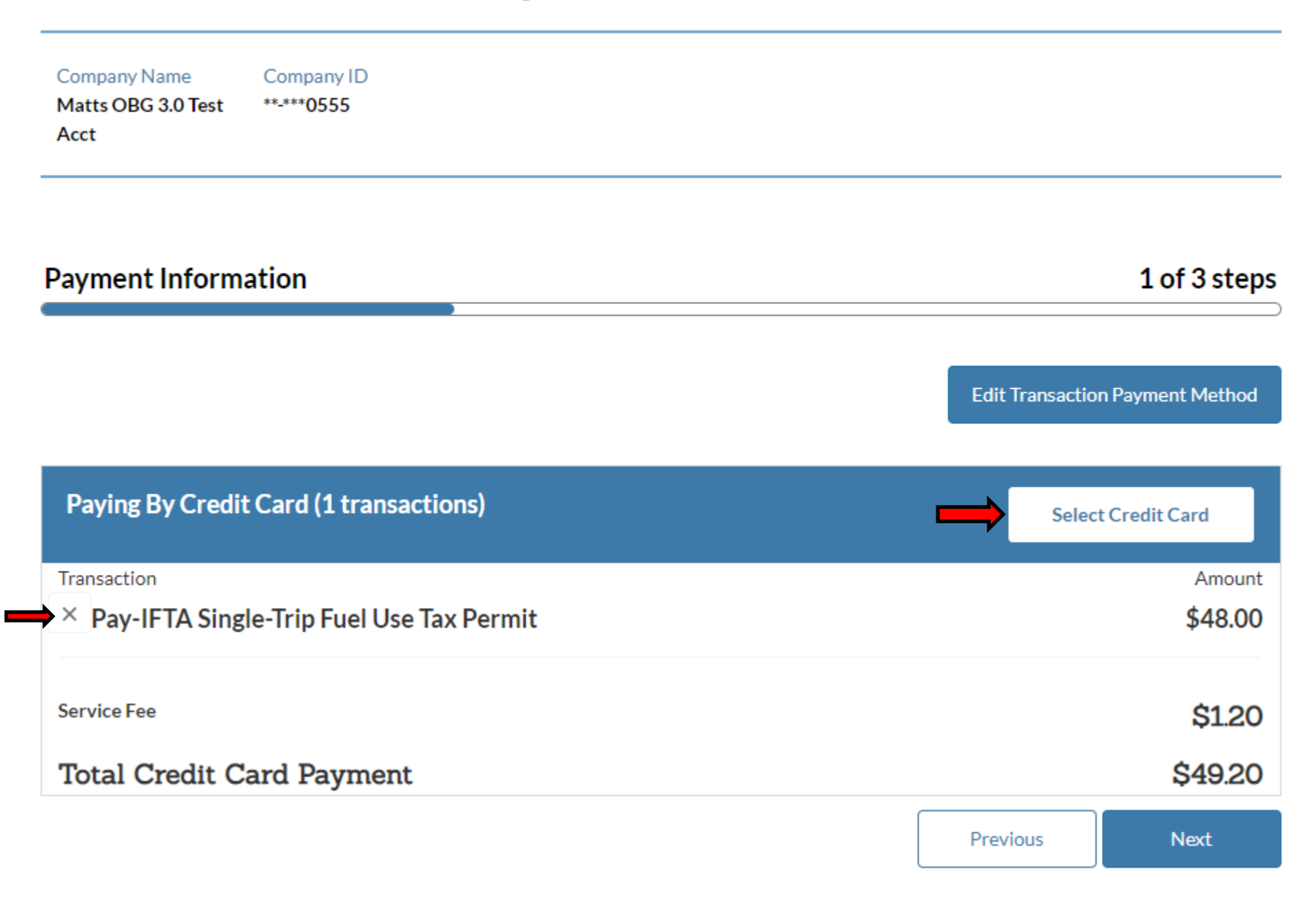

### Step 13. Select the account you wish to use to make your payment by clicking on the **Select** button.

NOTE: If a user has not created a payment account previously, they will be required to do so to make their payment.

| Ohi           |                      | Select Acco               | ount                   |       | _    |
|---------------|----------------------|---------------------------|------------------------|-------|------|
|               |                      |                           |                        |       |      |
| Compa         | Select an existing a | account from the followin | g list or add a new ad | count | _    |
| Matts<br>Acct |                      | to use as your payment i  | method.                | new   | _    |
|               | An existing account  | account added.            | iusi de deleted and a  | Inew  |      |
| Paym          | Account              | Name                      | Expires                |       | st   |
|               | Select <b></b>       |                           | D                      | elete |      |
|               | Checking 3456        | Account                   |                        |       | eth  |
|               | Select VISA          | Visa                      | 12/24 D                | elete |      |
| Payi          | 1111                 |                           |                        |       |      |
|               | Cancel               |                           | Add New Acc            | count | _    |
| × P;          |                      |                           |                        |       | .8 ( |
|               |                      |                           |                        |       |      |
| Service Fee   |                      |                           |                        |       | \$12 |

Step 14. Once a payment account is selected, the system will display the chosen account. To continue with checkout, select the Next button.

# **Ohio Business Gateway Checkout**

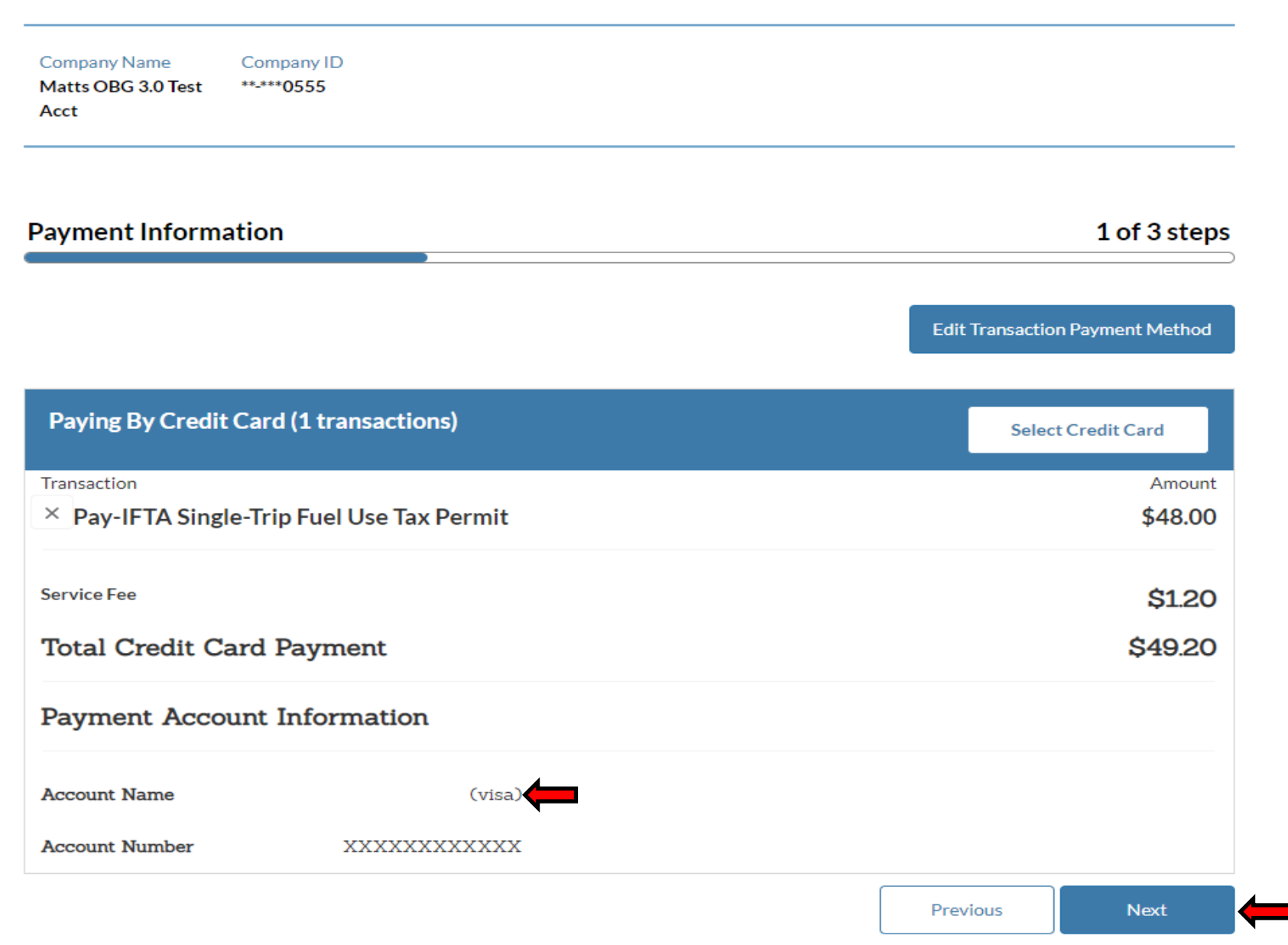

# Step 15. User must confirm their payment selections by clicking on the **Confirm** button.

| Company Name<br>Matts OBG 3.0 Test<br>Acct | Company ID<br>**-***0555                   |         |                   |
|--------------------------------------------|--------------------------------------------|---------|-------------------|
| Payment Informa                            | ation                                      |         | 1 of 3 steps      |
|                                            |                                            |         |                   |
| Paying By Cre                              | Payment Processing                         |         |                   |
| Transaction  X Pay-IFTA Si                 | Your Payment Selections have been accepted |         | Amount<br>\$48.00 |
| Service Fee Total Credit                   | Cancel                                     | Confirm | \$1.20<br>\$49.20 |
| Payment Acco                               | unt Information                            |         |                   |
| Account Name                               | Vincent Vega (visa)                        |         |                   |
| Account Number                             |                                            |         |                   |

Step 16. Please review the information on this page. After you have confirmed that all items are correct, click the checkbox and then click the **Complete Checkout** button.

| Company Name<br>Matts OBG 3.0 Test<br>Acct | Company ID<br>**_***0555 |  |
|--------------------------------------------|--------------------------|--|

| Paying By Credit Card                    |         |
|------------------------------------------|---------|
| Transaction                              | Amount  |
| Pay-IFTA Single-Trip Fuel Use Tax Permit | \$48.00 |
| Service Fee                              | \$1.20  |
| Total Credit Card Payment                | \$49.20 |
| Payment Account Information              |         |
| Account Name (visa)                      |         |
| Account Number XXXXXXXXXXXX              |         |

Payments to separate agencies create distinct entries on your account statement. Please ensure you have sufficient funds in your account(s).

I am authorizing the agency (or agencies) being paid to initiate debit entries or charges to my account as per the instructions above. Once confirmed, the Ohio Business Gateway cannot alter, delete or stop a payment instruction. Additionally, I verify that I am authorized to submit the transaction(s) and I acknowledge the Ohio Business Gateway and agency-specific terms of service, including possible penalties of perjury as applicable. Click here to view acknowledgements.

| Previous | Cancel Checkout | Complete Checkout |
|----------|-----------------|-------------------|
|----------|-----------------|-------------------|

I Acknowledge

Step 17. Your payment is now complete. You should keep this confirmation information along with the confirmation information that was provided when your return was filed. To print the Single Trip Permit, select the **Home** icon in the upper right corner of the screen.

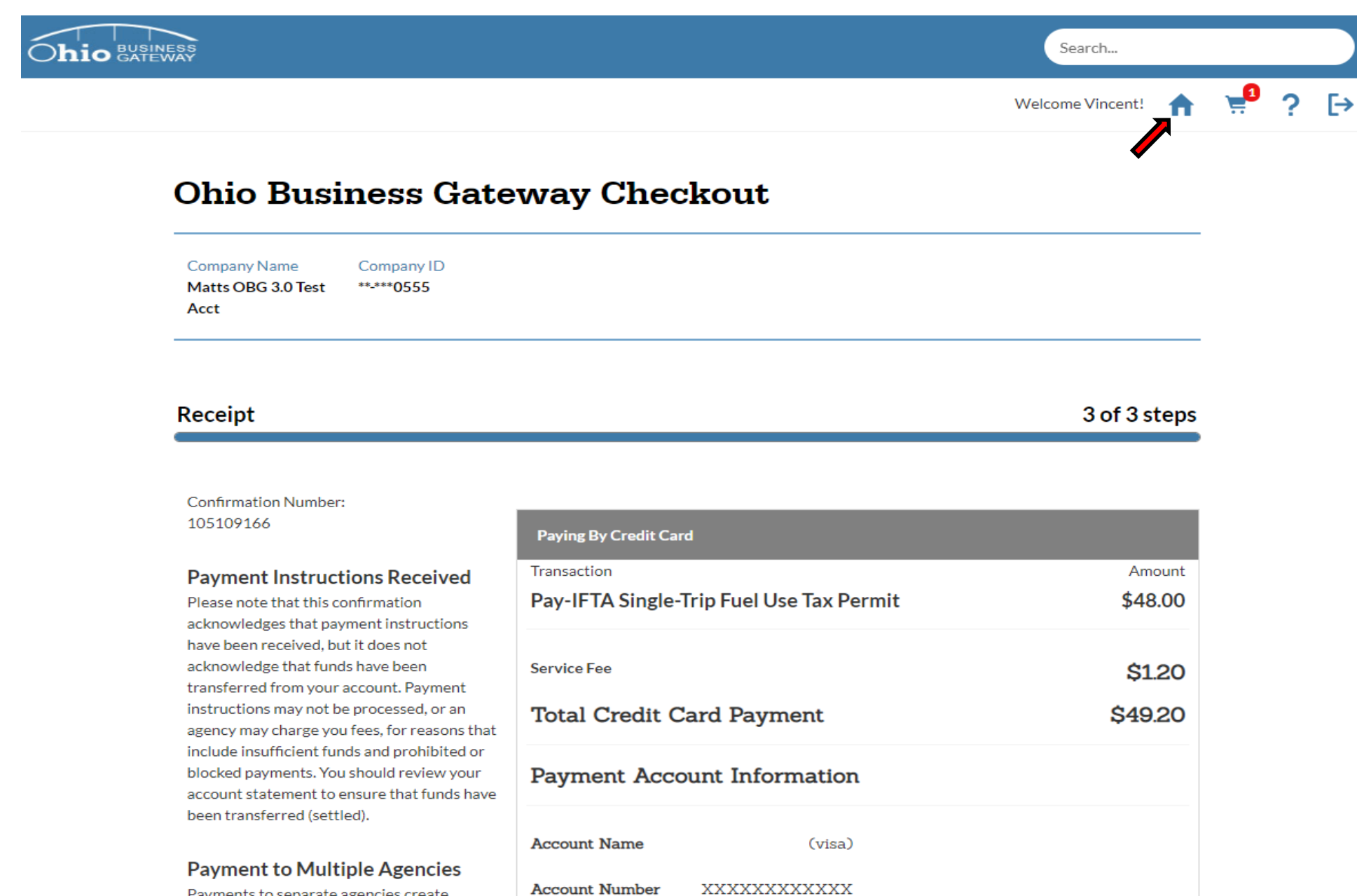

Payments to separate agencies create distinct entries on vour account statement.

Step 18. Upon navigating back to the Home page, the user's Dashboard will be displayed. To access the Single Trip Permit for printing, select the History tab

| NESS<br>WAY                                                                                               |                                                                                                    | Search                |
|----------------------------------------------------------------------------------------------------|----------------------------------------------------------------------------------------------------|-----------------------|
|                                                                                                    |                                                                                                    | Welcome Joe! 🟫 📜      |
| My Business   Das                                                                                         | shboard                                                                                                    |                       |
| Taxpayer, Joe                                                                                             | Go                                                                                                    | <b>† 2 a</b>          |
|                                                                                                    |                                                                                                    |                       |
| ▶ New Transaction ≡ In Progress ✓ Ready t                                                                 | for Checkout 🗃 Recent 🔚 History 👩 Payments 📆 Reminde                                                                             | rs 📢 Announcements    |
|                                                                                                    |                                                                                                    |                       |
| Quick Links                                                                                               | Internetional First Tree                                                                                                    |                       |
|                                                                                                    | International Fuel Tax                                                                                                    | Agreement             |
| Has Something Changed?                                                                                    | International Fuel Tax Return                                                                                                    | Agreement             |
| Has Something Changed?<br>Request Business Access                                                         | International Fuel Tax Return International Fuel Tax Agreement Payment                                                           | Agreement             |
| Has Something Changed? Request Business Access  Clear Current Filters                                     | International Fuel Tax Return International Fuel Tax Agreement Payment                                                           | Agreement             |
| Has Something Changed?<br>Request Business Access<br>Clear Current Filters<br>Favorites                   | International Fuel Tax Return International Fuel Tax Agreement Payment IFTA License Renewal                                      | Agreement             |
| Has Something Changed?<br>Request Business Access<br>Clear Current Filters<br>Favorites<br>Show Favorites | International Fuel Tax Return International Fuel Tax Agreement Payment IFTA License Renewal IFTA Single-Trip Fuel Use Tax Permit | Agreement   Agreement |

When selecting the History tab, a User will be able to access all the transactions that have been submitted via the Gateway. Users who utilized the old Ohio Business Gateway system will also be able to access their past transactions from prior years.

Step 19. In this example, the only transaction available for review is the Single Trip Permit that was previously obtained. To access the transaction information, which includes the Trip Permit, the user must select the Receipt Number.

| My Business   Dashboard         Taxpayer, Joe       Go         New Transaction ≡ In Progress        Ready for Checkout          Products Tax, or Replacement Tire Fee click here         To see transaction history for Cigarette Tax, Master Settlement Agreement, Motor Fuel Tax, Municipal Net Profit Return Tax, Other Tobacco Products Tax, or Replacement Tire Fee click here         Taxta and the fee click here         Items         RECEIPT       SERVICE<br>AREA       CONFIRMATION         Tooloofool       Products Tax         Products Tax, or Replacement       Products Tax Permit         Stress       STATUS         International<br>Fuel Tax       Products Tay Permit         Stress       Products Tax         International<br>Fuel Tax       Products Tay Permit         Stress       Stress         International<br>Fuel Tax       Products Tay Permit         Stress       Stress         International<br>Fuel Tax       Products Tay Permit         Stress       Stress         International<br>Fuel Tax       Products Tay         International<br>Fuel Tax       Products Tay         Stress       Stress         International<br>Fuel Tax       Products Tay         International<br>Fuel Tax       Products Tay         Stress                                                                                                    |               |                       |                          |                                |                           |                   | 4                    | Search       |   |   |   |  |
|----------------------------------------------------------------------------------------------------|---------------|-----------------------|--------------------------|--------------------------------|---------------------------|-------------------|----------------------|--------------|---|---|---|--|
| My Business Dashboard         Ixpayer, Joe         Image: Second Second S                 |               |                       |                          |                                |                           |                   | We                   | elcome Joe!  | A | Ē | ? |  |
| Taxpayer, Joe       Go         Image: Second Second Se | My Bu         | siness                | Dashboa                  | ard                            |                           |                   |                      |              |   |   |   |  |
| New Transaction ≧In Progress ✓Ready for Checkout PRecent       History       Payments ≅Reminders ≪Announcements         To see transaction history for Cigarette Tax, Master Settlement Agreement, Motor Fuel Tax, Municipal Net Profit Return Tax, Other Tobacco Products Tax, or Replacement Tire Fee click here         Toransaction History for Cigarette Tax, Master Settlement Agreement, Motor Fuel Tax, Municipal Net Profit Return Tax, Other Tobacco Products Tax, or Replacement Tire Fee click here         13 Items       ▼         RECEIPT       SERVICE<br>AREA       CONFIRMATION       TRANSACTION       PERIOD       PAYMENT       FILED ↓       STATUS         100010509       Fuel Tax<br>Agreement       970026631       IFTA Single-Trip Fuel<br>Use Tax Permit       S48.00       5/22/2018<br>4:52 PM       Filed         100010507       International<br>Agreement       970026630       IFTA Single-Trip Fuel<br>Use Tax Permit       S48.00       5/22/2018<br>4:52 PM       Filed                                                                                                    | Taxpayer, Joe |                       |                          | Go                             |                           |                   |                      | <b>^</b>     | â |   |   |  |
| To see transaction history for Cigarette Tax, Master Settlement Agreement, Motor Fuel Tax, Municipal Net Profit Return Tax, Other Tobacco Products Tax, or Replacement Tire Fee click here         13 Items       Image: Construction of the click here         13 Items       Image: Construction of the click here         RECEIPT       SERVICE         SERVICE       Construction of the click here         100010509       Fuel Tax         970026631       IFTA Single-Trip Fuel         Use Tax Permit       \$48.00         4:58 PM       Filed         100010508       International<br>Fuel Tax         970026630       IFTA Single-Trip Fuel<br>Use Tax Permit       \$48.00       \$7/22/2018<br>4:52 PM         100010507       International<br>Fuel Tax       970026630       IFTA Single-Trip Fuel<br>Use Tax Permit       \$48.00       \$7/22/2018<br>4:52 PM       Filed         100010507       Fuel Tax       970026630       International Fuel<br>Tax Agreement       10/1/2017:       \$220.61       \$7/22/2018<br>5/22/2018       Filed                                                                                                    | New Transact  | ion 🚍 In Progres      | ss 🗸 Ready for Checkout  | : 🗃 Recent 🔚 History           | s Payments 📷              | Reminders 📢 A     | nnouncements         |              |   |   |   |  |
| To see transaction history for Cigarette Tax, Master Settlement Agreement, Motor Fuel Tax, Municipal Net Profit Return Tax, Other Tobacco Products Tax, or Replacement Tire Fee click here         Status Colspan="4">Status Colspan="4">St                |               |                       |                          |                                |                           |                   |                      |              |   |   |   |  |
| Products Tax, or Replacement Tire Fee click here         Transaction History         13 Items       Image: Colspan="5">Image: Colspan="5">Image: Colspan="5" Image: Colspan="5" Image: Colspa="5" Image:                                                   | To see transa | ction history for     | Cigarette Tax, Master Se | ttlement Agreement, Mo         | otor Fuel Tax, N          | lunicipal Net Pro | ofit Return Tax, C   | Other Tobacc | 0 |   |   |  |
| Transaction History         13 Items       ▼         RECEIPT       SERVICE<br>AREA       CONFIRMATION       TRANSACTION       PERIOD       PAYMENT       FILED ↓       STATUS         100010509       International<br>Agreement       970026631       IFTA Single-Trip Fuel<br>Use Tax Permit       \$48.00       5/22/2018<br>4:58 PM       Filed         100010508       International<br>Fuel Tax<br>Agreement       970026630       IFTA Single-Trip Fuel<br>Use Tax Permit       \$48.00       5/22/2018<br>4:52 PM       Filed         100010507       International<br>Fuel Tax       970026629       International Fuel<br>Tax Agreement       10/1/2017-<br>5/22/2018       5/22/2018<br>Filed       Filed                                                                                                    | Products Tax  | , or Replacement      | t Tire Fee click here    |                                |                           |                   |                      |              |   |   |   |  |
| Transaction History         13 Items ▼         I3 Items       ▼         RECEIPT       SERVICE AREA       CONFIRMATION       TRANSACTION       PERIOD       PAYMENT       FILED ↓       STATUS         100010509       International Fuel Tax Agreement       970026631       IFTA Single-Trip Fuel Use Tax Permit       \$48.00       \$/22/2018 //22/2018 //22/2018       Filed         100010508       International Fuel Tax Agreement       970026630       IFTA Single-Trip Fuel Use Tax Permit       \$48.00       \$/22/2018 //22/2018 //22/2018       Filed         100010507       International Fuel Tax Agreement       10/1/2017- //22/2018 //22/2018 //22/2018 //22/2018       Filed                                                                                                    |               |                       |                          |                                |                           |                   |                      |              |   |   |   |  |
| Transaction History         13 Items       ▼         13 Items       ▼         RECEIPT       SERVICE<br>AREA       CONFIRMATION       TRANSACTION       PERIOD       PAYMENT       FILED<br>ON       ◆       STATUS         100010509       International<br>Fuel Tax<br>Agreement       970026631       IFTA Single-Trip Fuel<br>Use Tax Permit       \$48.00       5/22/2018<br>4:58 PM       Filed         100010508       International<br>Fuel Tax<br>Agreement       970026630       IFTA Single-Trip Fuel<br>Use Tax Permit       \$48.00       5/22/2018<br>4:52 PM       Filed         100010507       International<br>Fuel Tax       970026629       International Fuel<br>Tax Agreement       10/1/2017-<br>2010       \$220.61       5/22/2018<br>5/22/2018       Filed                                                                                                    | _             |                       |                          |                                |                           |                   |                      |              |   |   |   |  |
| 13 Items       ▼         RECEIPT       SERVICE<br>AREA       CONFIRMATION       TRANSACTION       PERIOD       PAYMENT       FILED<br>ON       ↓       STATUS         100010509       International<br>Agreement       970026631       IFTA Single-Trip Fuel<br>Use Tax Permit       \$48.00       5/22/2018<br>4:58 PM       Filed         100010508       International<br>Fuel Tax<br>Agreement       970026630       IFTA Single-Trip Fuel<br>Use Tax Permit       \$48.00       5/22/2018<br>4:52 PM       Filed         100010507       International<br>Fuel Tax       970026629       International Fuel<br>Tax Agreement       10/1/2017-<br>10/1/2017-<br>10/1/2017-<br>10/1/2017-<br>10/1/2017-       \$220.61       5/22/2018<br>5/22/2018       Filed                                                                                                    | Trans         | action                | History                  |                                |                           |                   |                      |              |   |   |   |  |
| RECEIPTSERVICE<br>AREACONFIRMATIONTRANSACTIONPERIODPAYMENTFILED<br>ONSTATUS100010509International<br>Fuel Tax<br>Agreement970026631IFTA Single-Trip Fuel<br>Use Tax Permit\$48.00\$722/2018<br>4:58 PMFiled100010508International<br>Fuel Tax<br>Agreement970026630IFTA Single-Trip Fuel<br>Use Tax Permit\$48.00\$722/2018<br>4:52 PMFiled100010507International<br>Fuel Tax<br>Agreement970026629International Fuel<br>Tax Agreement10/1/2017-<br>10/1/2017-<br>\$220.61\$722/2018<br>5/22/2018Filed                                                                                                    | 13 Items      | ٣                     |                          |                                |                           |                   |                      |              |   |   |   |  |
| 100010509International<br>Fuel Tax<br>Agreement970026631IFTA Single-Trip Fuel<br>Use Tax Permit\$48.005/22/2018<br>4:58 PMFiled100010508International<br>Fuel Tax<br>Agreement970026630IFTA Single-Trip Fuel<br>Use Tax Permit\$48.005/22/2018<br>4:52 PMFiled100010507International<br>Fuel Tax<br>Agreement970026629International Fuel<br>Tax Agreement10/1/2017 -<br>10/1/2017 -<br>\$220.61\$/22/2018<br>5/22/2018Filed                                                                                                    | RECEIPT       | SERVICE               | CONFIRMATION             | TRANSACTION                    | PERIOD                    | PAYMENT           | FILED ↓              | STATUS       |   |   |   |  |
| 100010509Fuel Tax<br>Agreement970026631IFTA Single-Trip Fuel<br>Use Tax Permit\$48.005/22/2018<br>4:58 PMFiled100010508International<br>Fuel Tax<br>Agreement970026630IFTA Single-Trip Fuel<br>Use Tax Permit\$48.005/22/2018<br>4:58 PMFiled100010508International<br>Fuel Tax<br>Agreement970026630IFTA Single-Trip Fuel<br>Use Tax Permit\$48.005/22/2018<br>4:52 PMFiled100010507International<br>Fuel Tax970026629International Fuel<br>Tax Agreement10/1/2017-<br>10/1/2017-<br>\$220.61\$/22/2018<br>4:52 PMFiled                                                                                                    |               | International         |                          | IETA Single-Trip Eucl          |                           |                   | 5/22/2018            |              |   |   |   |  |
| 100010508International<br>Fuel Tax<br>Agreement970026630IFTA Single-Trip Fuel<br>Use Tax Permit\$48.005/22/2018<br>4:52 PMFiled100010507International<br>Fuel Tax970026629International Fuel<br>Tax Agreement10/1/2017 -<br>10/1/2017 -<br>\$220.615/22/2018<br>5/22/2018Filed                                                                                                    | 100010509     | Fuel Tax<br>Agreement | 970026631                | Use Tax Permit                 |                           | \$48.00           | 4:58 PM              | Filed        |   |   |   |  |
| 100010508         Fuel Tax         970026630         In tribulation in product         \$48.00         5/12/2018         Filed           100010507         International         International Fuel         International Fuel         5/22/2018         Filed           100010507         Fuel Tax         970026629         International Fuel         10/1/2017 - \$220.61         5/22/2018         Filed                                                                                                    |               | International         |                          | IETA Single-Trin Fuel          |                           |                   | 5/22/2018            |              |   |   |   |  |
| International         International Fuel           100010507         Fuel Tax         970026629         Tax Agreement         10/1/2017 - \$220,61         5/22/2018           100010507         Fuel Tax         970026629         Tax Agreement         10/1/2017 - \$220,61         5/22/2018                                                                                                    | 100010508     | Fuel Tax<br>Agreement | 970026630                | Use Tax Permit                 |                           | \$48.00           | 4:52 PM              | Filed        |   |   |   |  |
| 100010507 Fuel Tax 970026629 Tax Agreement 10/1/2017 - \$220.61 5/22/2018 Filed                                                                                                    |               | International         |                          | International Fuel             |                           |                   |                      |              |   |   |   |  |
| Agreement Return - 0100 - 12/31/201/ 4:1/ PM                                                                                                    | 100010507     | Fuel Tax<br>Agreement | 970026629                | Iax Agreement<br>Return - 0100 | 10/1/2017 -<br>12/31/2017 | \$220.61          | 5/22/2018<br>4:17 PM | Filed        |   |   |   |  |

General information is provided for each submission on the Transaction History page. Details such as the Service Area and the Confirmation Number will assist the user locating the transaction they wish to access and review.

Step 20. Upon selecting the Receipt, the system will display details from that specific transaction. In the Attachment section, the user may select the PDF documents for either the Single Trip Permit Summary or Single Trip Fuel Use Permit.

| Ohio BUSINESS<br>GATEWAY                            |                                  | Search                |          |   |    |
|-----------------------------------------------------|----------------------------------|-----------------------|----------|---|----|
|                                                     |                                  | Welcome Joe!          | <b>H</b> | ? | [→ |
| Transaction Receipt<br>100010509                    |                                  | Print Payment Receipt |          |   |    |
| Receipt Information                                 |                                  |                       |          |   |    |
| Receipt Number<br>100010509                         | Confirmation Number<br>970026631 |                       |          |   |    |
| Business Account<br>Taxpayer, Joe                   | Filed By<br>Joe Taxpayer         |                       |          |   |    |
|                                                     | Filed On<br>5/22/2018 4:58 PM    |                       |          |   |    |
| Transaction<br>IFTA Single-Trip Fuel Use Tax Permit |                                  |                       |          |   |    |
| Payment Information                                 |                                  |                       |          |   |    |
| Payment Type<br>Credit Card                         | Payment / Defer Date 🚯 5/22/2018 |                       |          |   |    |
| Payment Amount<br>\$48.00                           | Payment Fee 🕕 🚯                  |                       |          |   |    |
| For Cancelled Payments Only                         |                                  |                       |          |   |    |
| Cancelled By                                        | Cancellation Date/Time           |                       |          |   |    |
|                                                     |                                  |                       |          |   |    |
| Attachment                                          |                                  | Created Date          |          |   |    |
| IF IA Single-Trip Fuel Permit Summary.pdf           |                                  | 5/22/2018             |          |   |    |
| IFTA Single-Trip Fuel Use Tax Permit.pdf            |                                  | 5/22/2018             |          |   |    |

The Receipt Information area contains important information such as: Confirmation Number, Transaction Type, Filed By, and Filed-On Date. The Payment Information area contains important information such as: Payment Type, Payment Amount, and Payment Date.

For simplified viewing and printing, attachments are available in a PDF format. User may select the document by clicking on the PDF link.

Step 21. In this example, we have selected the IFTA Single-Trip Fuel Use Tax Permit.pdf link (as shown above). Upon selection, the system will display a PDF document which can be viewed and printed.

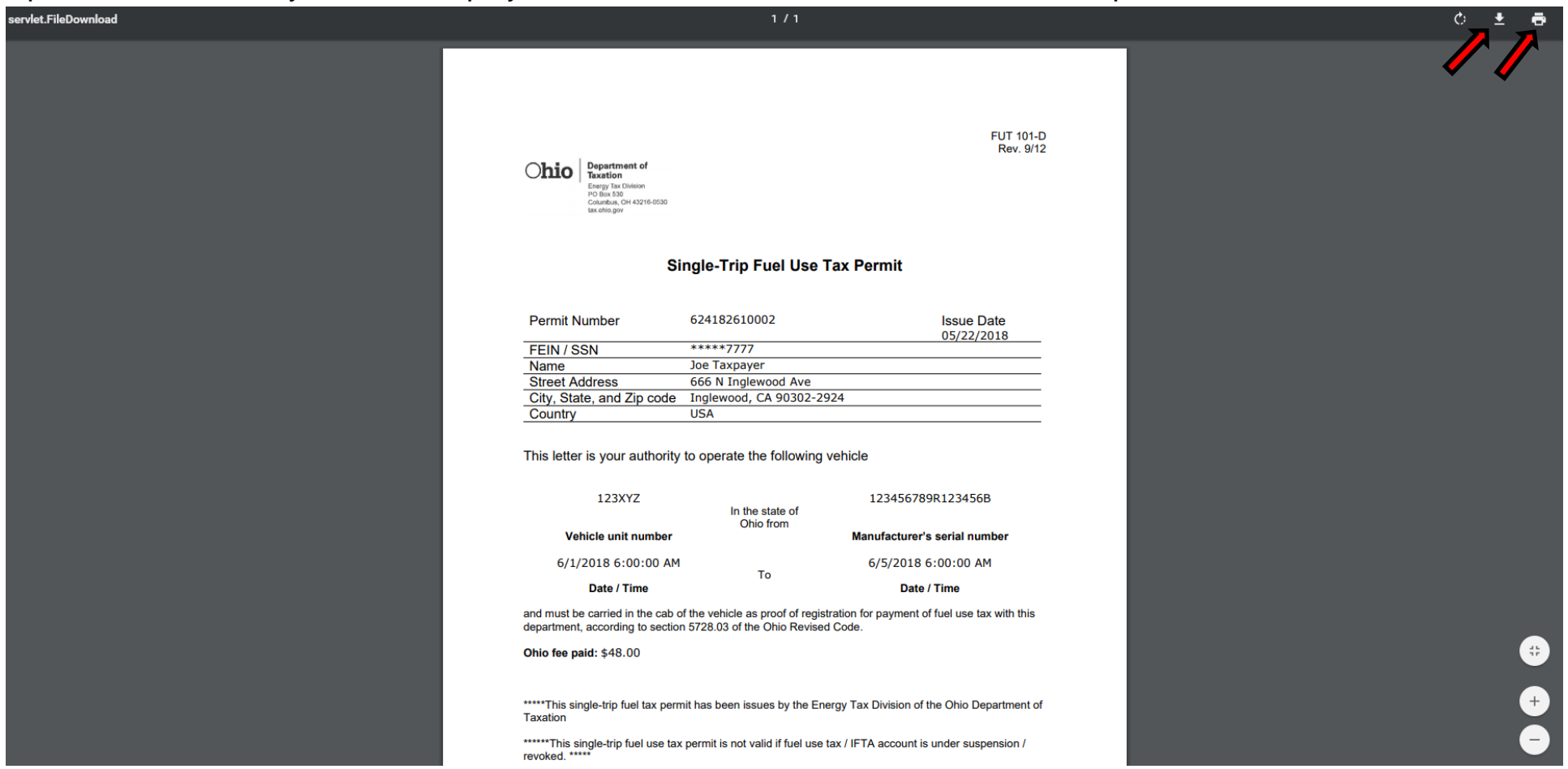

Use the Printer Icon in the upper right corner of the page to select print options.

User may also elect to save the document to their PC. To do so, they must select the save Icon in the upper right corner of the page.

As specified on the Trip Permit, this document must be kept in the cab of the vehicle specified on the Permit and may be presented to Law Enforcement should it be requested during the trip through Ohio.

That concludes the tutorial for obtaining an IFTA Single Trip Permit. Users may contact the Excise and Energy Division at (855)466-3921 for any additional questions they may have regarding the application process.